## แนะนำการแก้ไขหรือลบผลคำนวณเงินเดือนย้อนหลัง

กรณีที่ท่านทำการคำนวณเงินเคือนปีดงวดไปแล้ว และ พบว่าข้อมูลในงวคเคือนก่อนที่ปีดงวดแล้วไม่ตรงกับข้อมูลเดิม จึงต้องการลบผลกำนวณ และ ทำการกำนวณเงินเดือนย้อนหลังในงวคเก่า ซึ่งในการดำเนินงาน จะมีหลักการ ดังนี้

- โปรแกรมเงินเดือนเวอร์ชั่น 7.2-2986 ขึ้นไป : จะสามารถแก้ไขผลกำนวณย้อนหลังได้ แต่งวดปัจจุบันจะต้องทำการ กำนวณเงินเดือนแบบปิดงวดเรียบร้อยแล้ว โดยมีขั้นตอน ดังนี้
  - เลือก หน้าจองานเงินเดือน -> เลือก หน้าจอผลคำนวณเงินเดือน -> เลือก งวคที่ต้องการแก้ไข -> เลือก ชื่อพนักงาน
     -> คลิกขวาพนักงานที่จะแก้ไข -> เลือก แก้ไขผลคำนวณเงินเดือน

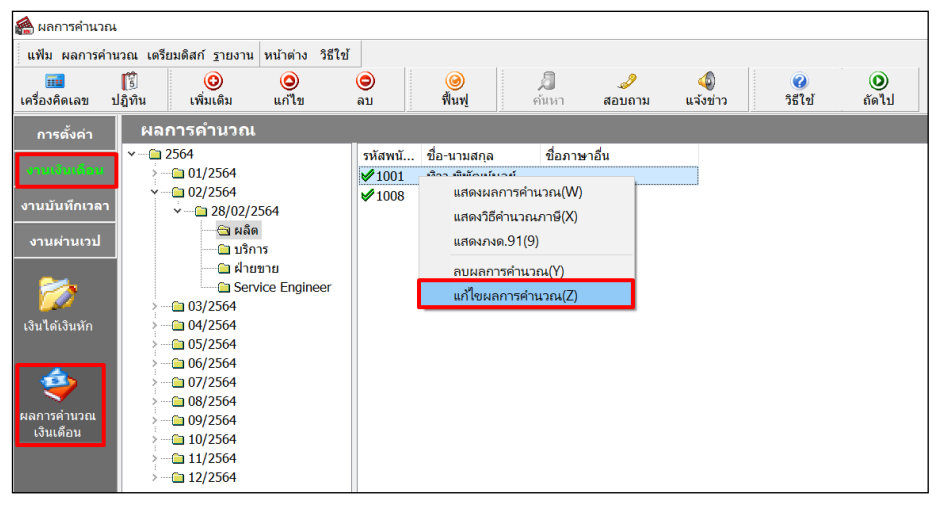

➢ โปรแกรมจะแจ้งหน้าจอเตือน เพื่อให้ทราบรายละเอียดก่อนแก้ใงผลคำนวณเงินเดือน หากยืนยันให้กลิก Yes

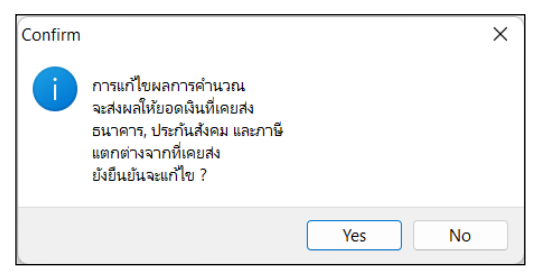

โปรแกรมจะแสดงหน้าจอให้ทำการแก้ไข โดยสามารถแก้ไขยอดได้ตามที่ต้องการ -> เมื่อแก้ไขเรียบร้อยแล้ว ให้ กด บันทึก

| แฟ้ม แก้ไข หน้าต่าง         | วิธีใช้  |           |               |               |                    |                   |               |
|-----------------------------|----------|-----------|---------------|---------------|--------------------|-------------------|---------------|
| 📷 🗊<br>เครื่องคิดเลข ปฏิทิน | เพื่อ    | 🔊 🤇       | ) ©<br>ໃນ ຄນ  | ) 🥝<br>ฟื้นฟู | 🗐 🥔<br>ค้นหา สอบถา | 🧭<br>ม วิธีใข้    |               |
| ชื่อเงินเพิ่มเงินหัก        | จ่านวน   | ยอดเงิน   | หักค่าใช้จ่าย | ดงบัญชีสาขา   | ลงบัญขีแผนก        | ลงบัญขีหน่วยงาน   | ลงบัญขีไซด์งา |
| เงินเดือน                   | 28.00    | 15,000.00 | 00.00         | บางแค         | ผลิต               | ไม่สังกัดหน่วยงาน | ไม่สังกัด     |
| ค่าครองชีพ                  | 2,500.00 | 2,500.00  | 00.00         | บางแค         | ผลิต               | ไม่สังกัดหน่วยงาน | ไม่สังกัด     |
| ค่าน้ำ/ไฟ/โทรศัพท์          | 1,000.00 | 1,000.00  | 00.00         | บางแค         | ผลิต               | ไม่สังกัดหน่วยงาน | ไม่สังกัด     |
| ค่าเบี้ยประชุม              | 1,000.00 | 1,000.00  | 00.00         | บางแค         | ผลิต               | ไม่สังกัดหน่วยงาน | ไม่สังกัด     |
| ค่าความร้อน                 | 20.00    | 1,000.00  | 00.00         | บางแค         | ผลิต               | ไม่สังกัดหน่วยงาน | ไม่สังกัด     |
| ค่าฝุ่น                     | 20.00    | 1,000.00  | 00.00         | บางแค         | ผลิต               | ไม่สังกัดหน่วยงาน | ไม่สังกัด     |
| หักประกันสังคม              | 01.00    | 750.00    | 00.00         | บางแค         | ผลิต               | ไม่สังกัดหน่วยงาน | ไม่สังกัด     |
| ประกันสังคมที่บริษัทสมเ     | 01.00    | 750.00    | 00.00         | บางแค         | ผลิต               | ไม่สังกัดหน่วยงาน | ไม่สังกัด     |
| เงินสมทบเข้ากองทุนส่าร      | 01.00    | 450.00    | 00.00         | บางแค         | ผลิต               | ไม่สังกัดหน่วยงาน | ไม่สังกัด     |
| เงินที่บริษัทสมทบให้เพื่ะ   | 01.00    | 750.00    | 00.00         | บางแค         | ผลิต               | ไม่สังกัดหน่วยงาน | ไม่สังกัด     |
| เงินที่พนักงานได้รับ        | 01.00    | 20,300.00 | 00.00         | บางแค         | ผลิต               | ไม่สังกัดหน่วยงาน | ไม่สังกัด     |
| I                           |          |           |               |               |                    |                   |               |
|                             |          |           |               |               |                    | ✓ Ŭ               | นทึก 🗙 ยกเลิก |

## โปรแกรมเงินเดือนเวอร์ชั่นที่เก่ากว่ารุ่น 7.2-2986 :

เนื่องด้วยโปรแกรมต้องการป้องกันไม่ให้ข้อมูลย้อนหลังเปลี่ยนแปลง จึงกำหนดว่า หากยังไม่ได้กำนวณเงินเดือนถึง งวดสุดท้ายของปี จะทำการลบหรือแก้ไขผลกำนวณย้อนหลังไม่ได้

กรณีที่ท่านใช้งานโปรแกรมเงินเดือนเวอร์ชั่นที่เก่ากว่ารุ่น 7.2-2986 และ ยังไม่ได้คำนวณเงินเดือนถึงงวดปลายปี แต่ ต้องการแก้ไขหรือลบผลคำนวณเงินเดือนย้อนหลัง แนะนำให้ดำเนินการตามขั้นตอน ดังนี้

- 2.1 กรณีที่ทำการคำนวณเงินเดือนถึงงวดสุดท้ายของปีแล้ว : สามารถทำการแก้ไขข้อนหลังได้ โดยตรวจสอบจาก ขั้นตอนในข้อที่ 1
- กรณีที่ยังไม่ได้คำนวณเงินเดือนในงวดสุดท้ายของปี : แต่ต้องการแก้ไขหรือลบผลคำนวณเงินเดือน แนะนำ ดำเนินการ ดังนี้
  - 2.2.1 ทำการสำเนาข้อมูลไว้ก่อน โดยดำเนินการ ตามคู่มือใน Link : <u>https://bit.ly/3macdmd</u>
  - 2.2.2 ทำการคำนวณเงินเดือนแบบปิดงวด เฉพาะพนักงานที่ต้องการแก้ไขหรือลบย้อนหลังในงวดสุดท้ายของปี

## โดยมีขั้นตอนดำเนินการ ดังนี้

🕨 เลือก หน้าจองานเงินเดือน -> เลือก หน้าจอเงินได้เงินหัก -> เลือก เมนูคำนวณ -> เลือก คำนวณเงินเดือน

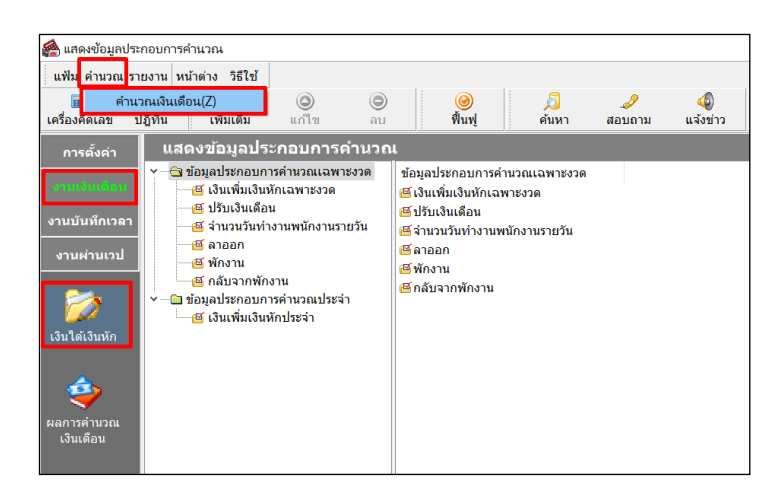

โล้อก งวดเงินเดือนเดือนสุดท้ายของปี -> เลือก ชื่อพนักงานที่ต้องการแก้ไข -> ติ๊กถูก ปิดงวดหลังการกำนวณ -> กดปุ่ม กำนวณ

| 🖀 คำนวณเงินเดือน                                                                                                    |                                             |             |                      | -      |         |
|----------------------------------------------------------------------------------------------------|---------------------------------------------|-------------|----------------------|--------|---------|
| แฟ้ม เครื่องมือ หม่าต่าง วิธีใช้<br>เครื่องคิดเลข ปฏิทิน เพื่มเดิม                                                                                                    | <br>ແກ້ໄຫຼ ລາງ                              | 🥥 🗐<br>ពិបា | 🥒 🧭<br>สอบถาม วิธีไป | ,      |         |
| <ul> <li>✓ 2264</li> <li>→ 30/2254</li> <li>→ 30/2254</li> <li>→ 30/2254</li> <li>→ 30/2254</li> <li>→ 30/2254</li> <li>→ 30/2254</li> <li>→ 30/2254</li> <li>→ 30/2254</li> <li>→ 30/2254</li> <li>→ 30/2254</li> <li>→ 31/22241 [1/n]</li> <li>→ nin</li> <li>→ nin</li> <li>→ service Engineer</li> <li>→ 5grl3</li> </ul> | าหัสหนั (ขึ้อ-มามสคล<br>✔1009 ดวงใจ ชาติพจส | ชื่อภาษาอัน |                      |        |         |
| 🗹 ปีดงวดหลังการค่านวณ                                                                                                    | <br>เก็บขั้นตอนการคำนวณ                     |             | ~                    | (ดำนวณ | × oniân |
| 1 รายการ                                                                                                    |                                             |             |                      |        |         |

- 2.2.3 ทำการแก้ไขผลกำนวณเงินเดือน ในงวคที่ต้องการ ตามขั้นตอนในข้อที่ 1
- 2.2.4 เมื่อแก้ไขผลการคำนวณเรียบร้อยแล้ว ให้ทำการลบผลคำนวณเงินเดือนในงวดสุดท้ายของปีออก โดยมี ขั้นตอนการลบผลการคำนวณเงินเดือน ดังนี้
- เลือก หน้าจองานเงินเดือน -> เลือก หน้าจอผลกำนวณเงินเดือน -> เลือก งวคเงินเดือนที่ต้องการลบ -> คลิกขวาเลือก ชื่อพนักงาน -> เลือก ลบผลการกำนวณเงินเดือน

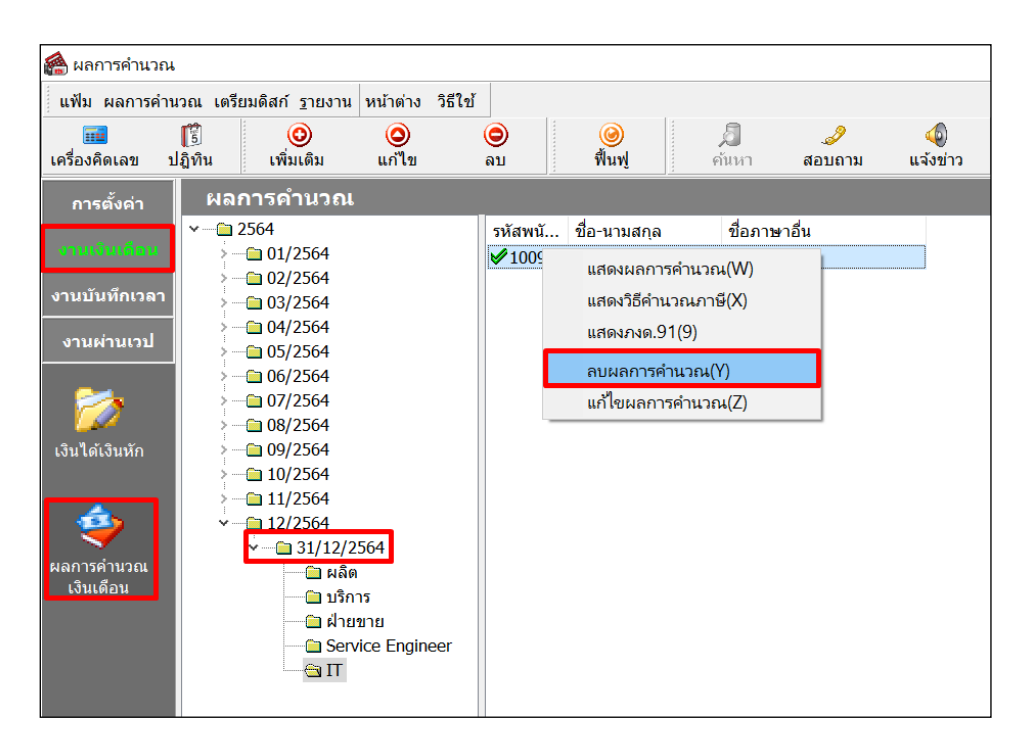